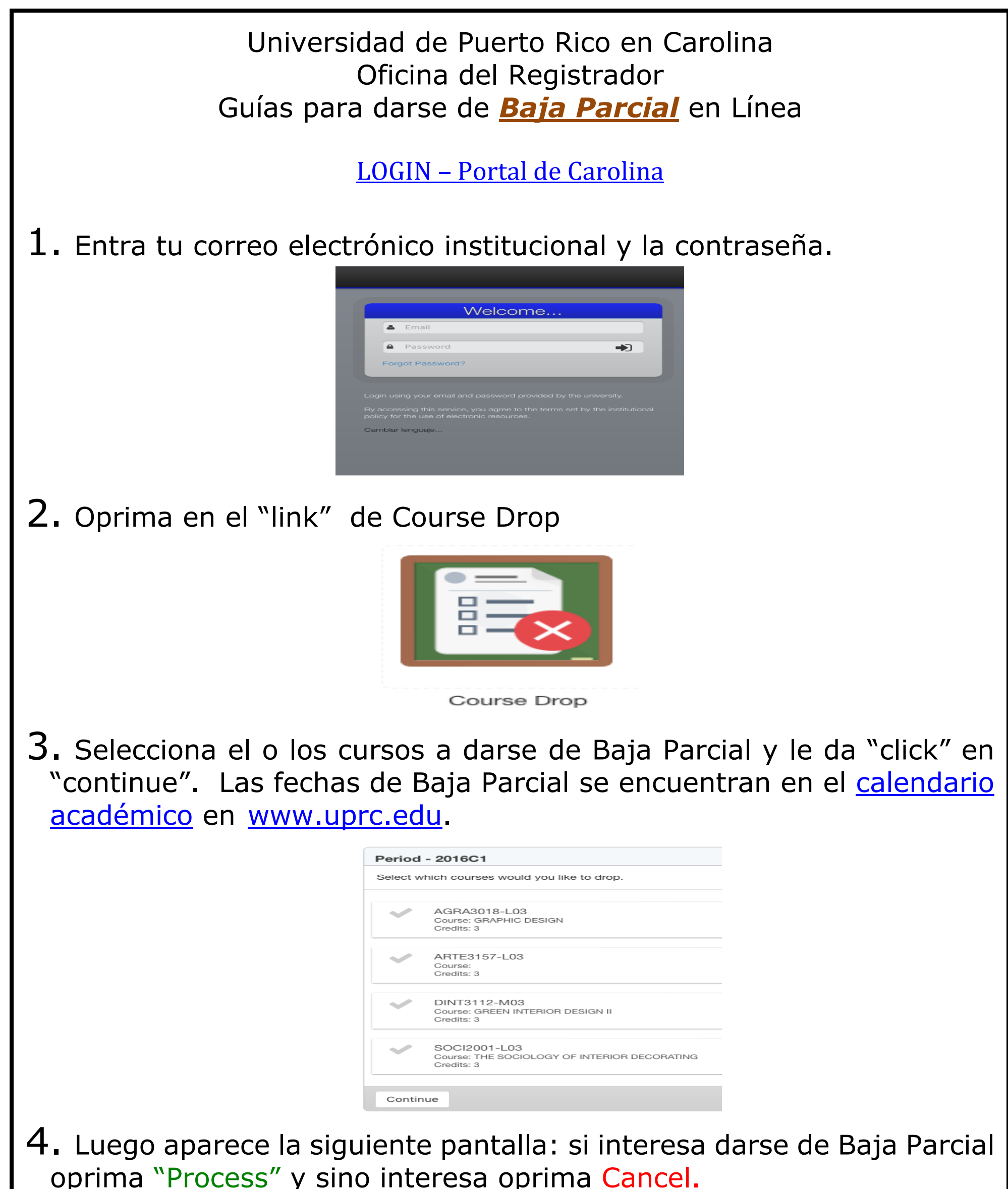

| You are about to request a drop for the following courses.<br>Important: This action can not be undo and will take effect immed |
|----------------------------------------------------------------------------------------------------|
| INGL3103-M06 INTERMEDIATE ENGLISH<br>Credits: 3                                                                                 |

## 5. Una vez oprima "Process" ha culminado el proceso de Baja Parcial y recibirá un correo electrónico de confirmación a su cuenta de la UPR.

| Drop Request                              |                                                                |          |
|-------------------------------------------|----------------------------------------------------------------|----------|
| You completed a drop request. The res     | ult is as follows:                                             |          |
| INGL3103-M06 (2016C1)                     | Processed Successfully<br>INTERMEDIATE ENGLISH I<br>Credits: 3 |          |
| A receipt with the results of this reques | t was emailed to                                               | vpr.edu. |
| Continue                                  |                                                                |          |